# How to Register for Group Exercise Classes

#### 1. Sign into the Member Portal.

| Search Programs                              | Q Sign In                              |
|----------------------------------------------|----------------------------------------|
| Glendon                                      | Athletic Club                          |
|                                              | Help X                                 |
|                                              | Sign In                                |
|                                              | Passport York                          |
|                                              | Email or Username                      |
| *                                            | Next                                   |
| Glandon                                      | OR                                     |
| The Glandon Athletic Club is a 55 000 square | Don't have an account? Sign Up         |
| College open to York Students, Staff,        | Faculty, Alumni and Community Members. |
|                                              |                                        |

- 1. Use the **Sign In** button to sign into the member portal.
- a) Community Members: Enter in your email or username and click next. The following page will prompt you for your password. If you do not have an account see *1.1. Creating an Account*
- b) Current Students, Faculty and Staff: Use the blue **Passport York** button and sign in with your PPY credentials.

#### 1.1. Creating an Account

| Help              | ×             |
|-------------------|---------------|
| Sign In           |               |
|                   | Passport York |
| Email or Username |               |
|                   |               |
|                   | Next          |
|                   | OR            |
| Don't ha          |               |

- 1. Click Sign up.
- 2. Fill in the prompts with your information.

You can also contact the membership office and have someone assist you with setting up your online account.

Note: this is only for community members. If you are a student, faculty or staff member please use your Passport York to sign in.

### 2. Navigate to the Group Exercise Icon

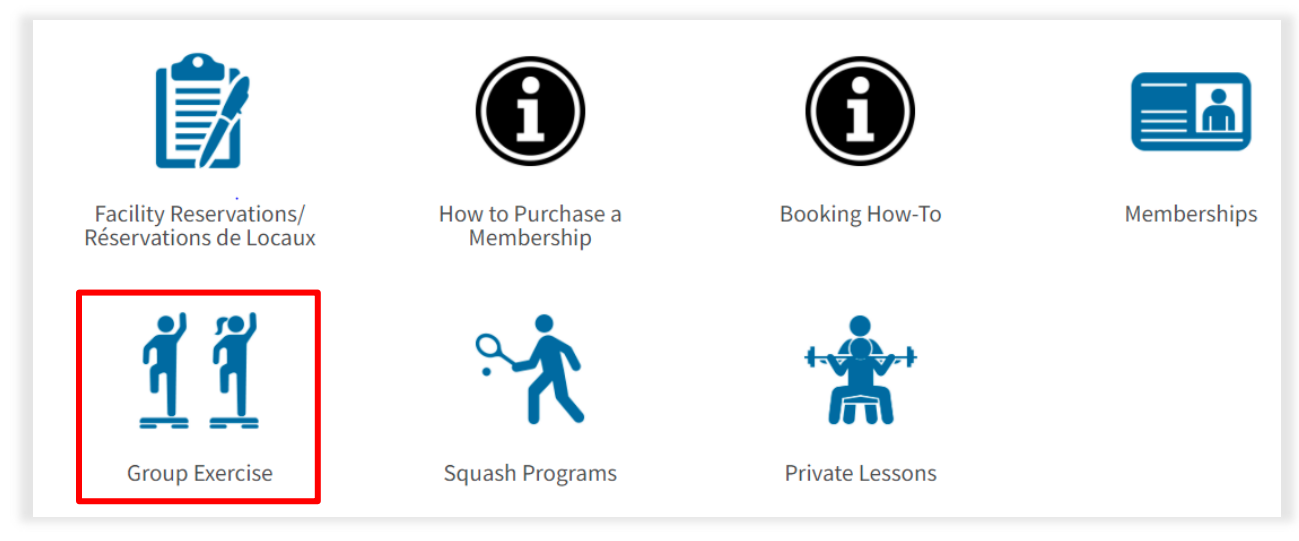

1. Navigate to Group Exercise.

### 3. Select Desired Class

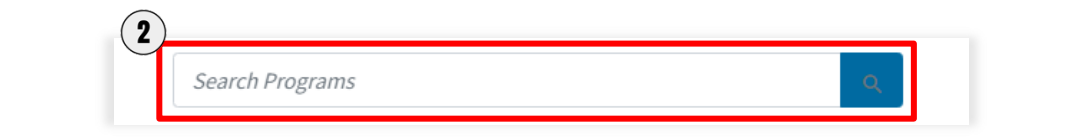

| Classification     | All Categories |                                                                                                    |        |
|--------------------|----------------|----------------------------------------------------------------------------------------------------|--------|
| ll Classifications | > <b>4</b>     | Cycle - Friday 9:00am (Neil)                                                                                                    | \$0.00 |
| roup Exercise      |                | Group Cycling is an exercise program that utilizes the latest Schwinn bikes (with power<br>consoles) that will provide the participant with both a physical and mental workout. Classe      | 5      |
| acquets            |                | are led by certified instructors and are held in our Cycling Studio. A typical workout lasts                                                                                                |        |
|                    |                | about 55 minutes during w                                                                                                    |        |
| ession             |                | Cycle - Monday 6:30pm (Liz)                                                                                                    | \$0.00 |
| inter 2022         |                | Group Cycling is an exercise program that utilizes the latest Schwinn bikes (with power                                                                                                    |        |
|                    |                | consoles) that will provide the participant with both a physical and mental workout. Classe<br>are led by certified instructors and are held in our Cycling Studio. A typical workout lasts | 5      |
| ummer 2022         |                | about 55 minutes during w                                                                                                    |        |
| ategory            |                | Cycle - Tuesday 9:00am (Andre)                                                                                                    | \$0.00 |
|                    |                | Group Cycling is an exercise program that utilizes the latest Schwinn bikes (with power                                                                                                    |        |
| ii Categories      |                | consoles) that will provide the participant with both a physical and mental workout. Classe<br>are led by certified instructors and are held in our Cycling Studio. A typical workout lasts | 5      |
|                    |                | about 55 minutes during w                                                                                                    |        |
|                    |                | Dance Mixes - Friday 10:15am (Rachel)                                                                                                    | \$0.00 |
|                    |                | Here is a workout where you can look forward to engaging in a variety of dance styles. Fun i                                                                                                | s      |

1. Scroll through the options to find the class you would like to register for.  $\ensuremath{\textbf{OR}}$ 

2. Use the Search bar to find a specific class or all classes on a certain day (eg. Type in 'Yoga' or 'Monday')

#### 4. Register for Class

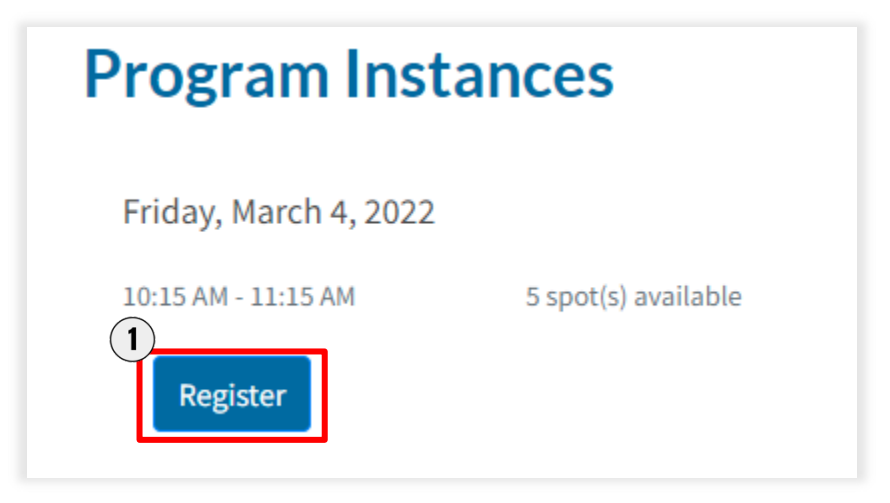

1. Scroll down and select the **Register** 

#### 5. Select Family Member

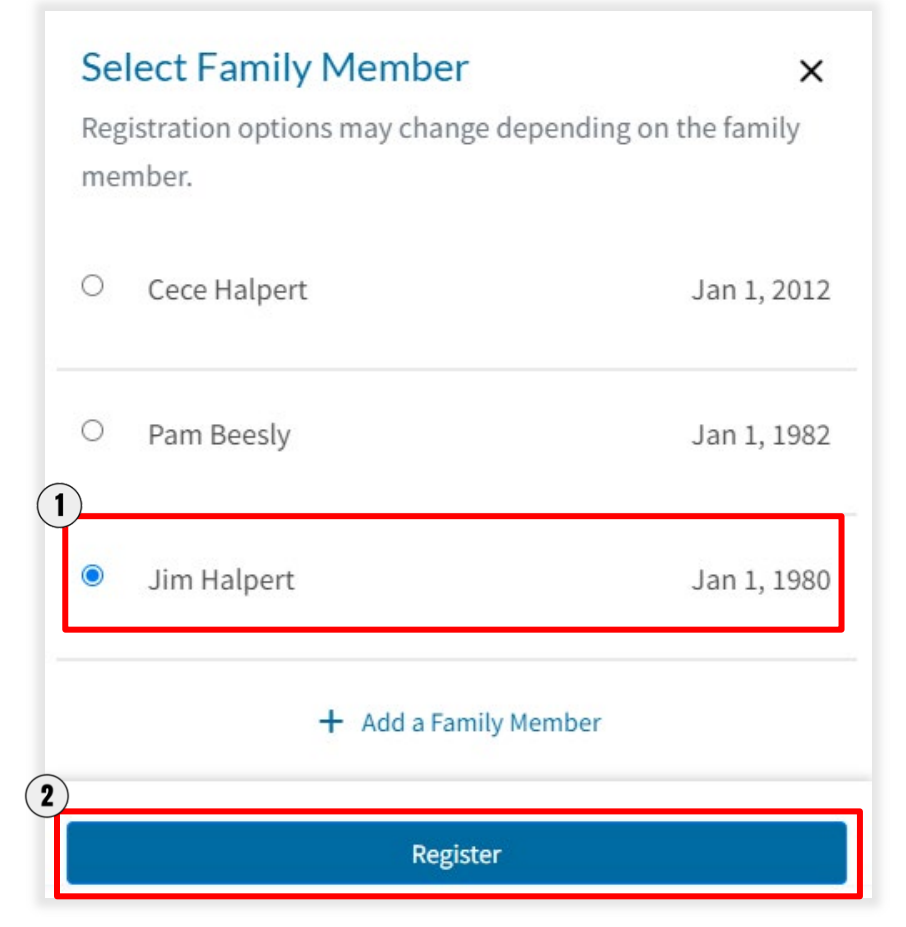

- 1. Select the person who is registering for this class.
- 2. Click Register

### 6. Checking Out

| im Halpert                                                                                               |               |          |            | C              | -13007           |
|----------------------------------------------------------------------------------------------------|---------------|----------|------------|----------------|------------------|
| Item                                                                                                    | Customer Name | Quantity | Unit Price | Total          |                  |
| Program: Dance Mixes - Friday 10:15am (Rachel)<br>Program Instance: Fri, Mar 4 2022 10:15 AM to 11:15 AM | Jim Halpert   | 1        | \$0.00     | \$0.00         | Remove           |
| Enter promo code Apply                                                                                   |               |          |            | Subtotal:      | \$0.00           |
|                                                                                                    |               |          |            | Tax:<br>Total: | \$0.00<br>\$0.00 |
|                                                                                                    |               |          | Con        | tinue Shopping | Checkout         |

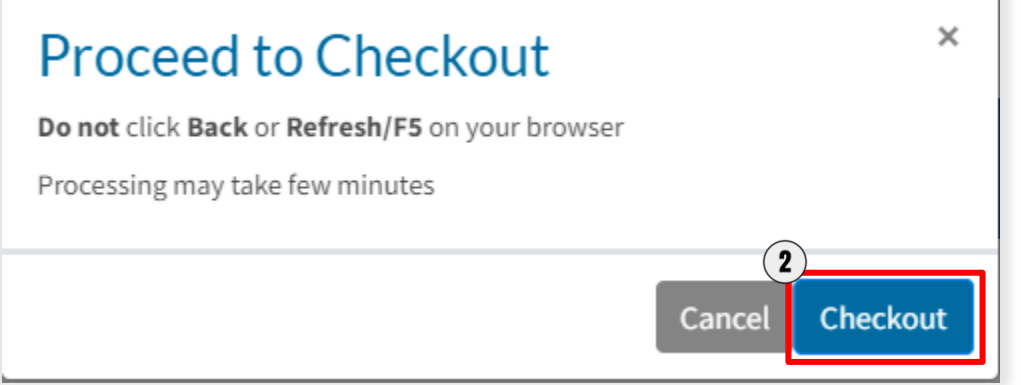

- 1. Select Checkout.
- 2. Select **Checkout** again on the next pop up screen.

## 7. Registration Complete

| Your order was processed                                                                                 | successfully  | ,        |            |           |              |
|----------------------------------------------------------------------------------------------------|---------------|----------|------------|-----------|--------------|
| Payment was Successful<br>A receipt has been sent to you.                                                |               |          |            |           |              |
| Jim Halpert                                                                                              |               |          |            | C         | -13007       |
| Item                                                                                                    | Customer Name | Quantity | Unit Price | Total     |              |
| Program: Dance Mixes - Friday 10:15am (Rachel)<br>Program Instance: Fri, Mar 4 2022 10:15 AM to 11:15 AM | Jim Halpert   | 1        | \$0.00     | \$0.00    | Confirmation |
|                                                                                                    |               |          |            | Subtotal: | \$0.00       |
|                                                                                                    |               |          |            | Tax:      | \$0.00       |
|                                                                                                    |               |          |            |           |              |

1. You are now all set with a Glendon Athletic Club membership! A receipt will be emailed to you.